# 广州市引进在职人才引进入户系统

申报端操作手册 (个人申报)

2024年7月

# 1 操作指南

# 1.1 系统登录

建议使用 google、ie10 以上常用浏览器。

在浏览器上打开智慧人才家园(https://gzrsj.rsj.gz.gov.cn/vsgzhr/login\_home.aspx), 完成个人用户注册后,通过账号登录人才家园,添加人才引进申办系统后,界面显示如下:

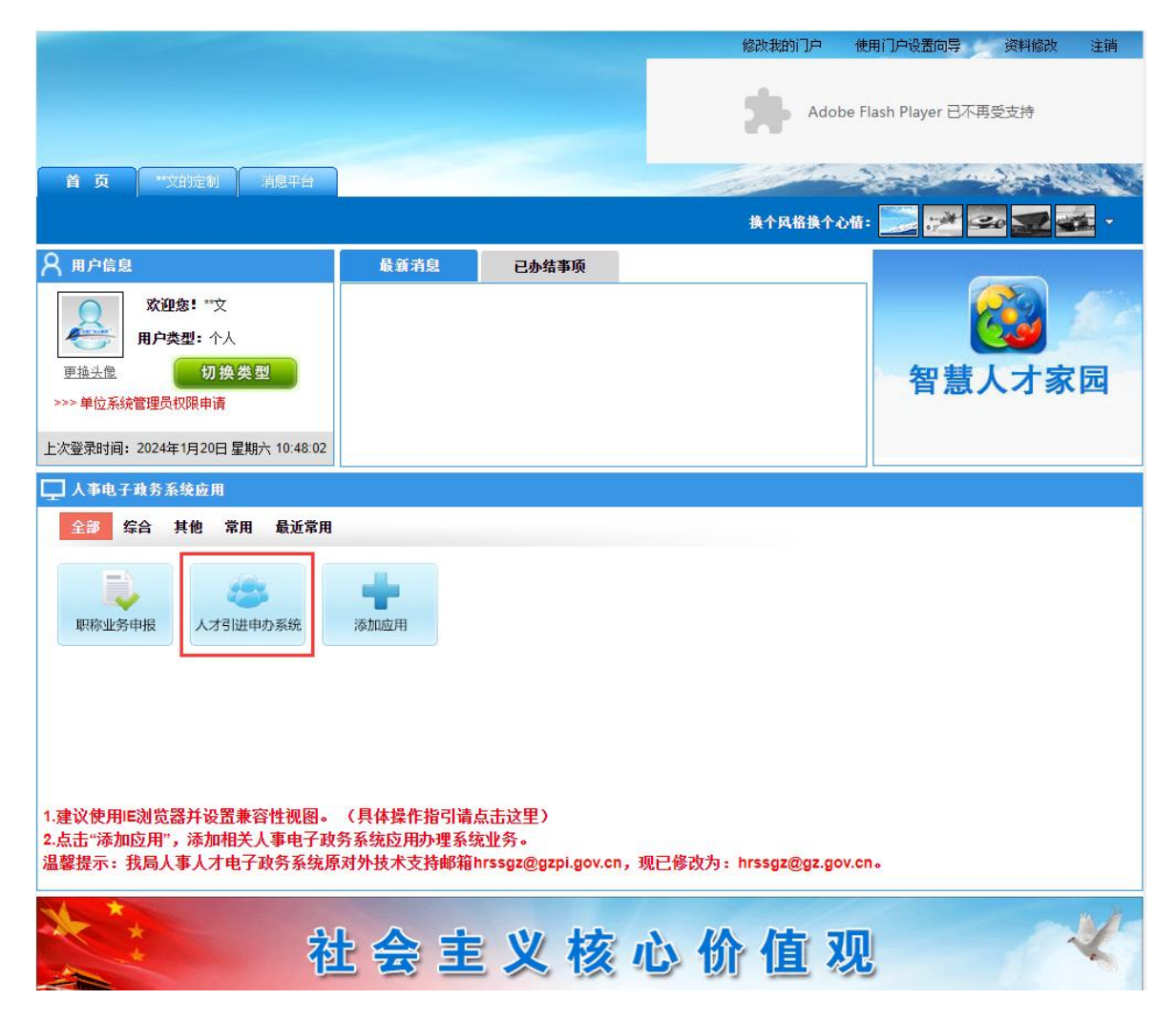

点击"人才引进申办系统",跳转到人才引进申办系统,如下图所示:

| ● 广东政务服务网   引进在职人才入户   ●返回首页                                                                                                    | 1 退出 |
|----------------------------------------------------------------------------------------------------|------|
| 入户办理服务       (1)         「1)       (1)         小理引出在犯人才入户可直接向人社做门申请,切勿轻信"等证包入户", 避免温味不必要的射         小理引出       -12         小理・知       -12         政策依据       业务办理指南       政策问题                                     |      |
| 《广州市人民政府如发关于加强我市人口调控和感勞管理工作的意见》(總府(2018)14号)<br>《广州市人民政府办公厅关于印发广州市引进人才入户管理办法的通知》(總府力规(2020)10号)<br>《广州市人民政府办公厅关于印发广州市引进人才入户管理办法实施细则》(總人社规字(2022)2号)<br>《广州市人力资源和社会保障局 广州市公安局关于印发广州市引进人才入户管理办法实施细则》(總人社规字(2022)2号) |      |
| 主力: 「形式人力波測に注意保護業<br>確認及技术支援: 「形成人力波測に注意保護業務要用の 客業等: 報にP着110016105-1 総裁報道: 200-12345 日本 日本                                                                                                    |      |

1.2 引进在职人才入户系统

# 1.2.1 首页

1、申办人员成功登录系统后,查看温馨提示内容

| 違申报 —                                                         | 一键申报(差别化)                                                                        | 操作指引                                                                                                    |
|---------------------------------------------------------------|----------------------------------------------------------------------------------|----------------------------------------------------------------------------------------------------|
|                                                               |                                                                                  |                                                                                                    |
| 服务管理工作的意见》(穗府(2018)<br>规定的通知》(穗府规〔2020〕6号)<br>才入户管理办法的通知》(穗府规 | 3) 14号)<br>)<br>, (2020) 10号)                                                    |                                                                                                    |
|                                                               | 服务管理工作的意见》(穗府〔2014<br>规定的通知》(穗府规〔2020〕6号<br>才入户管理办法的通知》(穗府规〔<br>于印发广州市引进人才入户管理办? | 服务管理工作的意见》(穗府〔2018〕14号)<br>规定的通知》(穗府规〔2020〕6号)<br>才入户管理办法的通知》(穗府办规〔2020〕10号)<br>于印发广州市引进人才入户管理办法实施细则》(穗人社规字〔2 |

2、申办人员可以查看人才引进申相关政依据、业务办理指南、政策问题解读

| 广东政务服务网 引进在 |                                                                                                    |  |
|-------------|----------------------------------------------------------------------------------------------------|--|
|             |                                                                                                    |  |
|             | 政策依据 业务办理指南 政策问题<br>《广州市人民政府印发关于加强我市人口调控和服务管理工作的意见》(總府 [2018] 14号)                                                                                       |  |
|             | 《广州市人民政府关于印发广州市户籍迁入管理规定的通知》(穆府规(2020)6号)<br>《广州市人民政府办公厅关于印发广州市引进人才入户管理办法的通知》(穆府办规〔2020〕10号)<br>《广州市人力资源和社会保障局广州市公安局关于印发广州市引进人才入户管理办法实施细则》(穆人社规字〔2022〕2号) |  |
|             | 主か: 广州市人力遊源和社会保護局<br>維护及技术支持: 广州市人力遊源和社会保護数原販労中心 審氣号: 専にP皆11001610号-1                                                                                    |  |

### 1.2.2 一键测试

1、申办人点击一键测试

| 入户 | 办理服务 |      |                     |  |
|----|------|------|---------------------|--|
|    | Ø := |      | 广州市引进在职人才入户<br>填报示范 |  |
|    | 一键测试 | 一键申报 | 操作指引                |  |
|    |      |      |                     |  |

#### 政策依据 业务办理指南 政策问题

《广州市人民政府印发关于加强我市人口调控和服务管理工作的意见》(穗府〔2018〕14号) 《广州市人民政府关于印发广州市户籍迁入管理规定的通知》(穗府规〔2020〕6号) 《广州市人民政府办公厅关于印发广州市引进人才入户管理办法的通知》(穗府办规〔2020〕10号) 《广州市人力资源和社会保障局广州市公安局关于印发广州市引进人才入户管理办法实施细则》(穗人社规字〔2022〕2号)

2、阅读并确认办理须知

| 【入户办理服务                                                                                                    |                                                                            |  |  |  |  |
|----------------------------------------------------------------------------------------------------|----------------------------------------------------------------------------|--|--|--|--|
|                                                                                                    | 办理须知                                                                       |  |  |  |  |
|                                                                                                    | 一、申请人可直接点击"一键申报"功能办理入户申请。                                                  |  |  |  |  |
| <b>0</b> ==                                                                                                    | 二、申请人存在未办结的人才引进申办业务时,不允许提交新的人才引进申请,但可以通过"业务进度<br>查词"功能查询办理状态。              |  |  |  |  |
| <ul> <li>一键测试</li> <li>三、根据《广州市引进人才入户管理办法》第十一条规定,申请人应书面承诺提供的申请材料真实有效。查实有虚假承诺或经有关部门查实,存在隐瞒、欺骗或提供虚假证明材料等情形的,其申请不予办理,并通报各入户审核部门,取消其申请资格5年,并录入个人信用记录;已通过入户审核的,由入户审核部门注销审核结果和入户信息卡并告知申请单位或申请人;已经入户的,公安机关根据入户审核部门提供的认定材料予以注销,退回原籍。存在以上情形时,申请人信息同时录入本市引进人才征信管理系统。</li> </ul> |                                                                            |  |  |  |  |
| 《广州市人民政府印发关于<br>《广州市人民政府关于印发<br>《广州市人民政府办公厅》                                                                                                    | 本人已阅读《办理须知》的内容。本人承诺:本人提供的申请材料真实有效、提供的证件完全<br>真实,如有不实,本人愿意承担由此产生的一切后果及相关责任。 |  |  |  |  |
| 《广州市人力资源和社会协                                                                                                    | 取消 備定                                                                      |  |  |  |  |
|                                                                                                    |                                                                            |  |  |  |  |

勾选办理须知,并点击确定,进行微警认证(人脸识别)

|微警认证(人脸识别) \_\_\_\_\_

有效期: 179s

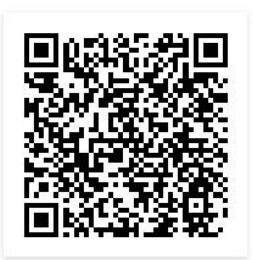

微信或 微警APP 使用该功能,需要获取您在政府共享平台的个人数据。为了保护您的个人隐私数据,请进行微警认证(人脸识别)。

如果认证失败,则弹传询问是否跳转问答测试,如下图:

 $\times$ 

| 微警认证                                   | 请选择是否就转问答测试? × ×                                    |  |
|----------------------------------------|-----------------------------------------------------|--|
| R                                      | R())) (R) (R)                                       |  |
| 一键测                                    | 身份证于一致,而由期新                                         |  |
|                                        |                                                     |  |
| 政策依据                                   | 湖信zz 微望APP                                          |  |
| 《广州市人民政                                | 使用成功能,需要获取它在政府共享平台的个人数据,为了保护区的个人隐私数据,请进行省智认证(人能归别)。 |  |
| 《广州市人民即<br>《广州市人力资 <sub>和时时</sub> 和144 |                                                     |  |

弹出证书编号填写框,可以根据实际证书获得情况选填,如下图:

|                   | 请填写证书编号                                                                                                    |
|-------------------|----------------------------------------------------------------------------------------------------|
| Ø :=              | 为判断您是否符合广州市" <b>学历类"</b> 入户条件,请输入您的证书编号。<br>如无需判断,请点击" <mark>跳过"</mark> ,忽略填写证书编号。                                                                                                   |
|                   | 学历证书编号                                                                                                    |
| 一键测试              | 学位证书编号                                                                                                    |
| 策依据 业务办理指南 政策<br> | 填写说明:<br>1、国內普通高校全日制大学本科人才,请输入学历证书及学位证书编号,国内研究生<br>以上学历人才,可任选其中一项证书输入编号; 国(境)外人才,只需输入学位证书编<br>号。<br>2、所填写的证书编号,仅用于查验您在政府共享平台的学历和学位信息是否符合广州<br>市"学历类"入户条件,其结果不影响您后续选择"学历类"或者其他类的条件入户。 |
| 广州市人民政府印发关于加强我市人口 |                                                                                                    |
| 一州市人民政府关于印发广州市户籍迁 | 跳过 商会                                                                                                    |

点击跳过,系统发起智能分析,默认政府共享数据库无学历入户条件,只查政府 共享数据库的职称入户条件;

点击确定,系统发起智能分析,根据用户输入的证书编号查询政府共享数据库的 学历入户条件,以及政府共享数据库的职称入户条件;

系统发起智能分析,查询申报人的政府共享数据库,查询是否有符合申报入户的 数据,将有以下情况:

其一,无职称,有学历学位信息的情况,如下图:

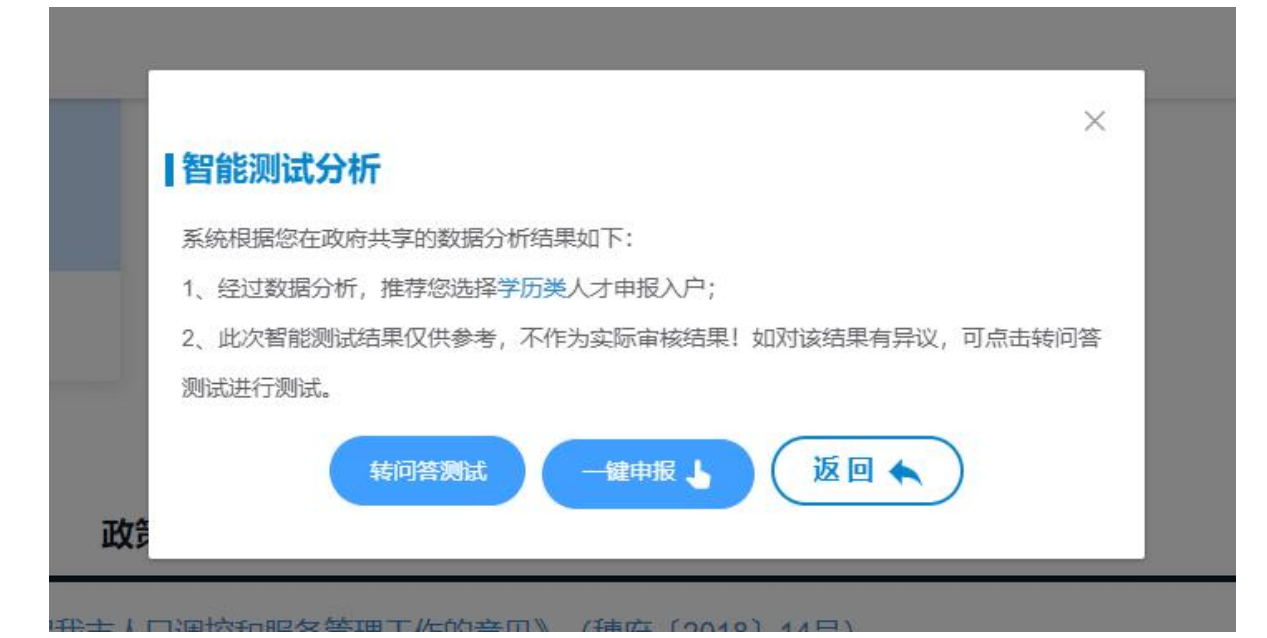

其二,无职称,无学历学位信息的情况,如下图:

其三,有职称,无学历学位信息,如下图:

| 智能测试分析                                |     |
|---------------------------------------|-----|
| 系统根据您在政府共享的数据分析结果如下:                  |     |
| 1、经过数据分析,推荐您选择职称类人才申报入户;              |     |
| 2、此次智能测试结果仅供参考,不作为实际审核结果!如对该结果有异议,可点击 | 转问答 |
| 测试进行测试。                               |     |
| 转问答测试 一键申报 🖌 返回 🔨                     |     |

其四,有职称,有学历\学位信息,如下图:

|           |            |                   |           | ×     |
|-----------|------------|-------------------|-----------|-------|
| 智能测试分析    | т          |                   |           |       |
| 系统根据您在政府  | 共享的数据分析结果如 | 如下:               |           |       |
| 1、经过数据分析, | 推荐您选择学历类或  | <b> 职称类</b> 人才申报入 | 户;        |       |
| 2、此次智能测试线 | 吉果仅供参考,不作为 | 」实际审核结果!如         | 对该结果有异议,可 | 点击转问答 |
| 测试进行测试。   |            |                   |           |       |
|           | 转问答测试      | 健申报 🔓             | 返回 🔦      |       |

点击"一键申报",跳转至申报条件页面,点击"转问答测试",跳转至问答测试页面,如下图:

| 1、您是否有在广州缴纳社会保                                         | 脸?                          |                          |             |                |  |
|--------------------------------------------------------|-----------------------------|--------------------------|-------------|----------------|--|
| 1                                                      | 上一步                         | 重置                       | 返回          | 一鍵申报           |  |
| (1) 若选择                                                | "否",提为                      | 示结果如下                    |             |                |  |
| 1、您是否有在广州缴纳社会保                                         | 险? 已选择: 否                   |                          |             |                |  |
|                                                        | 申报引进在此次测试结                  | E职人才入户,<br>结果仅供参考,       | 须在本市缴纳不作为实际 | 纳社会保险<br>审核结果! |  |
|                                                        | 上一步                         | 重置                       | 返回          | 一藏申报           |  |
|                                                        |                             |                          |             |                |  |
| 点击"重置"                                                 | ,回到是否                       | 有在广州缴                    | 纳社会保险的      | 的选择界面;         |  |
| 点击"返回"                                                 | ,回到系统                       | 首页。                      |             |                |  |
| (2) 若选择                                                | "是",进入                      | 入学历问答                    |             |                |  |
| 1、您是否有在广州缴纳社会的                                         | <b>呆险?   已选择:</b> 是         |                          |             |                |  |
| 2、请问您的学历是?                                             |                             |                          |             |                |  |
| <ul> <li>1、具有国内普通高校全日</li> <li>2、具有国内硕士研究生当</li> </ul> | 3制大学本科学历并有学<br>学历,或硕士学位,年龄  | 士学位,年龄在40周岁及<br>在45周岁及以下 | 以下          |                |  |
| <ul> <li>3、具有国内博士研究生学</li> <li>4、具有国(境)外学士学</li> </ul> | 学历,或博士学位,年龄<br>学位,年龄在40周岁及以 | 在50周岁及以下<br>下            |             |                |  |
| <ul> <li>5、具有国(境)外硕士当</li> </ul>                       | 全位,年龄在45周岁及以                |                          |             |                |  |
| 0、兵有国(現)外博士第<br>07、以上均不是                               | 和母上涨加以上子Ⅳ,年                 | 時日の同夕又以下                 |             |                |  |
|                                                        | <b>⊢—</b> ₩                 | 軍害                       | 返回          |                |  |

(3) 若选择上图学历前六个内容,以满足"具有国内普通高校全日制大学本科 学历并有学士学位,年龄在 40 周岁及以下"为例,系统提示如下图所示:

| 1、您是否有在广州缴                                       | 纳社会保险? 已选择:是 |  |  |  |  |  |  |
|--------------------------------------------------|--------------|--|--|--|--|--|--|
| 2、请问您的学历是?                                       | 已选择: 第1项     |  |  |  |  |  |  |
| 经初步测试,您可选择我市学历类人才入户申报条件<br>此次测试结果仅供参考,不作为实际审核结果! |              |  |  |  |  |  |  |
| 上一步重置返回一键申服                                      |              |  |  |  |  |  |  |

第9页 / 共30页

(4) 若选择"以上均不是",系统进入职称相关的问答

| 1、您是否有在广州缴纳社会保险?   已选择:是                                                   |
|----------------------------------------------------------------------------|
| 2、请问您的学历是? 已选择: 第5项                                                        |
| 3、请问您是否具有以下职称?                                                             |
| <ul> <li>高级职称,年龄在50周岁以下</li> <li>中级职称,年龄在40周岁以下</li> <li>以上均不具有</li> </ul> |
| 上一步 重置 返回 一键申服                                                             |

(5) 若职称问答选择"以上均不具有",系统进入高层次、高技能人才相关的

问答

| 1、您是否有在广州缴纳社会保险? 已选择:否           |
|----------------------------------|
| 2、请问您的学历是? 已选择: 第5 项             |
| 3、请问您是否具有以下职称? 已选择: 第3项          |
| 4、您是否是我市高层次、高技能人才?               |
|                                  |
|                                  |
|                                  |
| 上一步 重置 返回 一键申服                   |
|                                  |
| (6) 若高层次、高技能人才选择"否",系统进入技能类相关的问答 |

| 1、您是否有在广州缴纳社会保险? 已选择:是                                                                                                    |
|----------------------------------------------------------------------------------------------------|
| 2、请问您的学历是? 已选择: 第5项                                                                                                    |
| 3、请问您是否具有以下职称? 已选择:第3项                                                                                                    |
| 4、您是否是我市高层次、高技能人才? 已选择:否                                                                                                    |
| 5、请问您是否具备以下条件?                                                                                                    |
| <ul> <li>1、从事我市引进技术技能人才职业目录内相关职业,并获得相应高级技师职业资格后,在本市就业、连续缴纳社会保险满6个月以上,并获得相应技师职业资格后,在本市就业、连续缴纳社会保险满1年以上</li> <li>2、从事我市引进技术技能人才职业目录内相关职业,并获得相应技师职业资格后,在本市就业、连续缴纳社会保险满1年以上</li> <li>3、从事我市引进技术技能人才职业目录内相关职业,并获得相应专业技术人员职业资格后,在本市就业、连续缴纳社会保险满1年以上</li> <li>4、从事我市引进技术技能人才职业目录内相关职业,并获得相应高级工职业资格后,在本市就业、连续缴纳社会保险满2年以上</li> <li>5、从事我市引进技术技能人才职业目录内相关职业且获得证书或考核认定后在本市工作、参加社保满半年以上,从事我市产业发展急需的行业紧缺工种</li> <li>以上均不具有</li> <li>点击查看我市引进技术技能人才职业目录</li> </ul> |
| 上一步 重置 返回 一键申报                                                                                                    |

如此类推,系统自动根据申办人的选择项作出相应的入户信息提示。

第10页 / 共30页

### 1.2.3 一键申报

### 1、申办人点击"一键申报"

 

 入户办理服务

 「州市引进在职人オ入户 州根示意

 一键测试

#### 政策依据 业务办理指南 政策问题

《广州市人民政府印发关于加强我市人口调控和服务管理工作的意见》(穗府〔2018〕14号) 《广州市人民政府关于印发广州市户籍迁入管理规定的通知》(穗府规〔2020〕6号) 《广州市人民政府办公厅关于印发广州市引进人才入户管理办法的通知》(穗府办规〔2020〕10号) 《广州市人力资源和社会保障局广州市公安局关于印发广州市引进人才入户管理办法实施细则》(穗人社规字〔2022〕2号)

### 2、阅读并确认办理须知

| 入户办理服务                                       |                                                                                                    |
|----------------------------------------------|----------------------------------------------------------------------------------------------------|
|                                              | 办理须知                                                                                                    |
|                                              | 一、申请人可直接点击"一键申报"功能办理入户申请。                                                                                                    |
| <u> </u>                                     | 二、申请人存在未办结的人才引进申办业务时,不允许提交新的人才引进申请,但可以通过"业务进度<br>查询"功能查询办理状态。                                                                                                    |
| 一键测试<br>政策依据 业务办理排                           | 三、根据《广州市引进人才入户管理办法》第十一条规定,申请人应书面承诺提供的申请材料真实有效。查实有虚假承诺或经有关部门查实,存在隐瞒、欺骗或提供虚假证明材料等情形的,其申请不予办理,并通报各入户审核部门,取消其申请资格5年,并录入个人信用记录;已通过入户审核的,由入户审核部门注销审核结果和入户信息卡并告知申请单位或申请人;已经入户的,公安机关根据入户审核部门提供的认定材料予以注销,退回原籍。存在以上情形时,申请人信息同时录入本市引进人才征信管理系统。 |
| 《广州市人民政府印发关于<br>《广州市人民政府关于印发<br>《广州市人民政府办公厅关 | 本人已阅读《办理须知》的内容。本人承诺:本人提供的申请材料真实有效、提供的证件完全<br>真实,如有不实,本人愿意承担由此产生的一切后果及相关责任。                                                                                                    |
| 《广州市人力资源和社会假                                 | 取消 确定                                                                                                    |

勾选办理须知,并点击确定,进行微警认证(人脸识别)

有效期: 179s

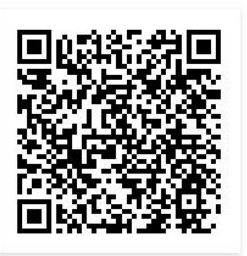

微信或 微警APP

使用该功能,需要获取您在政府共享平台的个人数据。为了保护您的个人隐私数据,请进行微警认证(人脸识别)。

弹出证书编号填写框,可以根据实际证书获得情况选填,如下图:

|                                          | × · · · · · · · · · · · · · · · · · · ·                                                                                                    |
|------------------------------------------|----------------------------------------------------------------------------------------------------|
| 0 == 0                                   | 为判断您是否符合广州市"学历美"入户条件,请输入您的证书编号。<br>如无需判断,请点击" <b>就过</b> ",忽略填写证书编号。                                                                                                 |
|                                          | 学历证书编号                                                                                                    |
| 一键测试                                     | 学位证书编号                                                                                                    |
| 收策依据 业务办理指南 政策                           | 填写说明:<br>1、国内普通高校全日制大学本科人才,请输入学历证书及学位证书编号,国内 <b>研究生</b><br>以上学历人才,可 <b>任选其中一项</b> 证书输入编号; <b>国(境)外人才</b> ,只需输入学位证书编<br>号。<br>2、所填写的证书编号,仅用于查验您在政府共享平台的学历和学位信息是否符合广州 |
|                                          | 币"字历类"入户条件,其结果不影响您后续选择"字历类"或者其他类的条件入户。                                                                                                    |
| 《广州市人民政府印发关于加强我市人口                       | 市"字协奏"入尸张件,其结果不影响您后续选择"字协奏"或者其他类的条件入尸。                                                                                                    |
| 《广州市人民政府印发关于加强我市人口<br>《广州市人民政府关于印发广州市户籍) | 市学协奏"入户张件,其结果不影响您后续选择"学历奏 或者其他类的张件入户。<br>                                                                                                    |

点击跳过,系统发起智能分析,默认政府共享数据库无学历入户条件,只查政府 共享数据库的职称入户条件;

点击确定,系统发起智能分析,根据用户输入的证书编号查询政府共享数据库的 学历入户条件,以及政府共享数据库的职称入户条件;

系统发起智能分析,查询申报人的政府共享数据库,查询是否有符合申报入户的 数据,将有以下情况:

其一,无职称,有学历学位信息的情况,如下图:

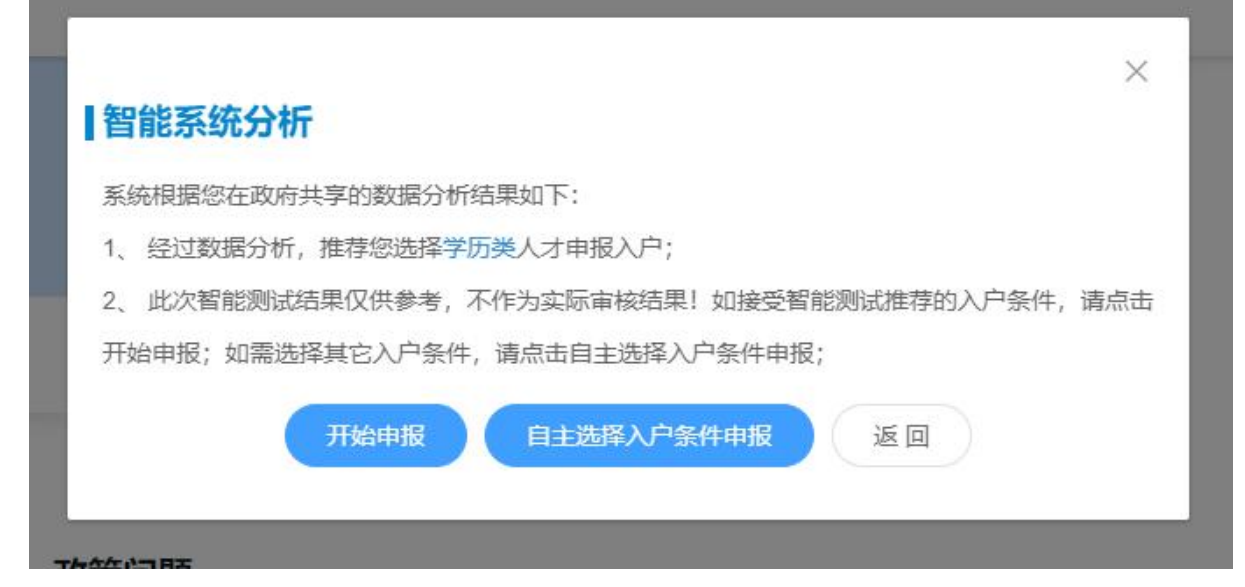

其二,无职称,无学历学位信息的情况,如下图:

|                                         | ~ |
|-----------------------------------------|---|
| 智能系统分析                                  | ^ |
| 系统根据您在政府共享的数据分析结果如下:                    |   |
| 1、根据您现有系统数据分析, 暂未匹配到符合引进在职人才的准入条件;      |   |
| 2、此次智能测试结果仅供参考,不作为实际审核结果!请点击自主选择入户条件申报。 |   |
|                                         |   |
| 自主选择入户条件申报 返回                           |   |
|                                         |   |

其三,有职称,无学历学位信息,如下图:

|                                           | ×  |
|-------------------------------------------|----|
| 智能系统分析                                    |    |
| 系统根据您在政府共享的数据分析结果如下:                      |    |
| 1、经过数据分析,推荐您选择职称类人才申报入户;                  |    |
| 2、此次智能测试结果仅供参考,不作为实际审核结果!如接受智能测试推荐的入户条件,请 | 点击 |
| 开始申报;如需选择其它入户条件,请点击自主选择入户条件申报;            |    |
| 开始申报 自主选择入户条件申报 返回                        |    |
|                                           |    |

其四,有职称,有学历\学位信息,如下图:

|                 | ×                              |
|-----------------|--------------------------------|
| 智能系统分析          |                                |
| 系统根据您在政府共享的数据分  | 析结果如下:                         |
| 1、经过数据分析,推荐您选择  | 学历类或职称类人才申报入户;                 |
| 2、此次智能测试结果仅供参考, | 不作为实际审核结果! 如接受智能测试推荐的入户条件, 请点击 |
| 开始申报; 如需选择其它入户条 | 件,请点击自主选择入户条件申报;               |
| THACHTP         |                                |
| 开始中报            | 自主选择入户条件申报 返回                  |

点击"开始申报",如果职称跟学历只有一项符合,则跳转至符合项的入户资格 填写页面,如果有多项符合,则弹窗以供选择入户条件。

点击"自主选择入户条件申报",则跳转至申报条件页面,如下图:

(A) 学历类人才申报条件

#### 申报条件

| <ul> <li>(一) 具有国内普通高校全日制大学本科学历并有学士学位,年龄在40周岁及以</li> </ul> | ላሥ   |
|-----------------------------------------------------------|------|
| (二)具有国内硕士研究生学历或硕士学位,年龄在45周岁及以下                            |      |
| (三)具有国内博士研究生学历或博士学位,年龄在50周岁及以下                            |      |
| (四)具有国(境)外学士学位,年龄在40周岁及以下                                 |      |
| (五) 具有国(境)外硕士学位,年龄在45周岁及以下                                |      |
| (六)具有国(境)外博士或博士级别以上学位,年龄在50周岁及以下                          |      |
|                                                           |      |
|                                                           | 开始申报 |

#### 材料说明

请准备好申办过程中需要的证明材料 (清晰彩色照片)

- 1、申办人的毕业证、学位证等证书以及学历、学位查询结果或认证材料;
- 2、申办人员登记户口本首页、登记户口本人页;
- 3、申办人员根据落户地址顺序提供相应的材料;
- 4、若有随迁家属,请按随迁人员情况提供材料。

### (B) 职称类人才申报条件

| 学历类人才                            | 职称类人才                                     | 技能类人才                                          | 高层次、高                          | 级技能人才 | 其他                 |                      |                  |  |  |  |  |
|----------------------------------|-------------------------------------------|------------------------------------------------|--------------------------------|-------|--------------------|----------------------|------------------|--|--|--|--|
| • (-)                            | 具有高级职称,                                   | 年龄在50周岁及                                       | 以下                             |       |                    |                      |                  |  |  |  |  |
| (二)                              | 具有中级职称,                                   | 年龄在40周岁及                                       | 以下                             |       |                    |                      |                  |  |  |  |  |
|                                  |                                           |                                                |                                |       | 返回                 |                      | 开始由报             |  |  |  |  |
|                                  |                                           |                                                |                                | ja.   | A second second a  |                      |                  |  |  |  |  |
|                                  |                                           |                                                |                                |       |                    |                      |                  |  |  |  |  |
|                                  |                                           |                                                |                                |       |                    |                      |                  |  |  |  |  |
|                                  |                                           |                                                |                                |       | 4                  | 才料说明                 | 3                |  |  |  |  |
| 请准备好的                            | 申办过程中需要                                   | 的证明材料(清晰                                       | 〔彩色照片)                         |       | ł                  | 才料说明                 | 3                |  |  |  |  |
| 请准备好吗<br>1、申办人                   | 申办过程中需要H                                  | 的证明材料 (清晰<br>3清晰彩色图片、                          | f彩色照片)<br>发证机关网上               | 查询、确认 | <b>1</b><br>人、核验材料 | <b>才料说明</b><br>斗清晰彩色 | <b>]</b><br>3图片; |  |  |  |  |
| 请准备好<br>1、申办人<br>2、申办人           | 申办过程中需要!<br>.的职称资格证+<br>员登记户口本首           | 的证明材料(清晰<br>3清晰彩色图片、<br>3页、登记户口本、              | (彩色照片)<br>发证机关网上<br>人页;        | 查询、确认 | <b>1</b><br>人、核验材料 | <b>才料说明</b><br>科清晰彩色 | <b>]</b><br>喀图片; |  |  |  |  |
| 请准备好6<br>1、申办人<br>2、申办人<br>3、申办人 | 申办过程中需要等<br>的职称资格证+<br>员登记户口本育<br>员根据落户地址 | 的证明材料(清晰<br>3清晰彩色图片、<br>3页、登记户口本。<br>LL顺序提供相应的 | (彩色照片)<br>发证机关网上<br>人页;<br>材料; | 查询、确认 | <b>4</b><br>人、核验材* | <b>才料说明</b><br>科清晰彩色 | <b>]</b><br>图片;  |  |  |  |  |

(C) 技能类人才申报条件

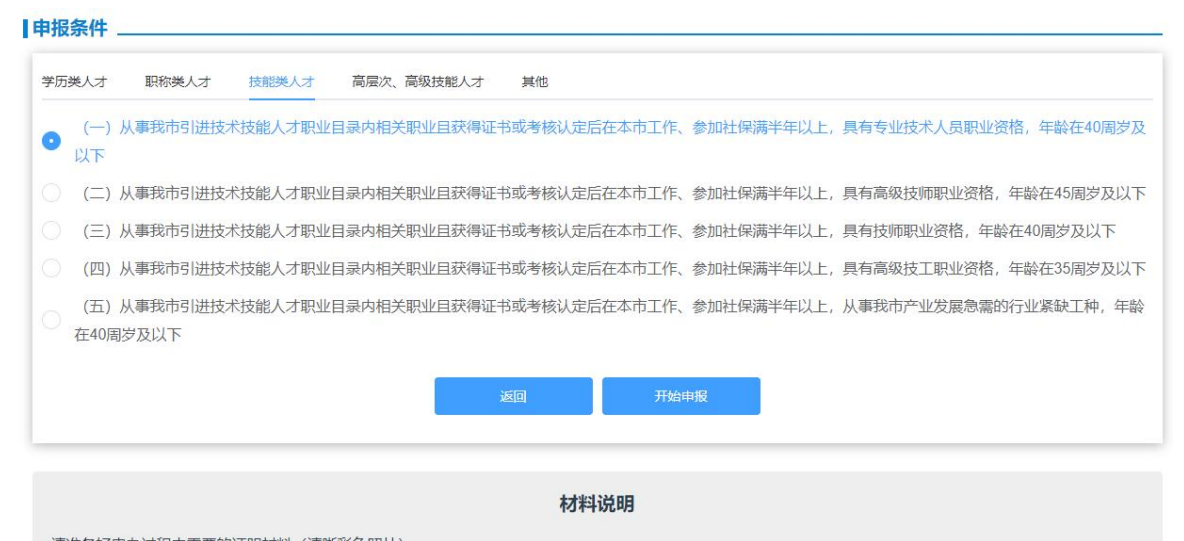

请准备好申办过程中需要的证明材料 (清晰彩色照片)

- 1、申办人员的职业资格证书、发证机关网上查询、确认、核验材料;
- 2、申办人员登记户口本首页、登记户口本人页;
- 3、申办人员根据落户地址顺序提供相应的材料;
- 4、若有随迁家属,请按随迁人员情况提供材料。

### (D) 高层次、高级技能人才

| 学历刻 |                                                                                                    |
|-----|----------------------------------------------------------------------------------------------------|
| D   | (一)科学院、工程院院士                                                                                                    |
|     | (二) 享受国务院特殊津贴人员,国家海外高层次人才引进计划入选者,国家"特支计划"专家,国家最高科学技术奖、国际科学技术合作奖获得者                                                              |
|     | (三)国家自然科学奖、国家技术发明奖、国家科学技术进步奖、国家最高科学技术奖获奖人员或项目主要完成人,"长江学者"特聘教授,全国杰出专业技术人才<br>"百千万人才工程"国家级人选,国家、省部级有突出贡献中青年专家,国家重点学科、重点实验室学术技术带头人 |
|     | (四)"珠江人才计划"创新创业团队带头人及核心成员,"广东省培养高层次人才特殊支持计划"、南粤突出贡献和创新奖获得者等省级人才工程入选者                                                            |
|     | (五) 广州市杰出专家、优秀专家、青年后备人才,广州市"百人计划"入选者,广州市产业领军人才,年龄在50周岁及以下                                                                       |
|     | (六)"中华技能大奖"获得者,全国技术能手,世界技能大赛获奖选手及被确定为世界技能大赛中国参赛集训选手的人员                                                                          |
|     | (七)上年度或当年度获国家、省级、市级"劳动模范"、"广东省技术能手"等称号的人员;在市级一类技能竞赛中取得前三名或在市级二类技能竞赛中取得第一名<br>人员,年龄在45周岁及以下                                      |
|     | (八) 省、市认定的其他高层次、高技能人才,年龄在50周岁及以下                                                                                                |
|     | 返回 开始申报                                                                                                    |
|     | 材料说明                                                                                                    |
| 请准  | 备好申办过程中需要的证明材料 (清晰彩色照片)                                                                                                    |
| 1   | 申办人的高层次人才认定批复文件,包括有关部门颁发的证书或相关文件;                                                                                               |
| 2,  | 申办人员登记户口本首页、登记户口本人页;                                                                                                    |
| 3   | 申办人员根据落户地址顺序提供相应的材料;                                                                                                    |
|     | 关方随江安居,连拉随江人只传,但提供针约                                                                                                    |

(E) 其他

| 申报  | 条件  |                                              |
|-----|-----|----------------------------------------------|
| 学历刻 | 类人才 | 职称类人才 技能类人才 高层次、高级技能人才 其他                    |
|     | (—) | 以薪酬、投资等市场化方式评价并经相关部门认定的,具有突出能力和贡献的创新创业人才     |
|     | (二) | 由于用人单位整体迁入、项目建设等原因,经省市政府同意,予以引进的人员           |
|     | (三) | 省直及中央驻穗用人单位引进特殊需要的人员                         |
| 0   | (四) | 我市重点扶持的企业、项目单位、社会组织等用人单位的中高级管理人员、技术骨干、紧缺急需人员 |
|     | (五) | 本市国家机关和事业单位引进特殊需要的人员                         |
|     |     | 返回开始申报                                       |

3、以"具有国内普通高校全日制大学本科学历并有学士学位,年龄在40周岁 及以下"为申报条件进行填报说明,选择"具有国内普通高校全日制大学本科学历 并有学士学位,年龄在40周岁及以下",点击"开始申报"后,显示输入学历证书 编号和输入学位证书编号的输入框。

| , <u>, , , , , , , , , , , , , , , , , , </u> | 如无需判断   | f,请点击。        | ¥ 70 余叶<br>"跳过", 忽略 | F, 肩腧/(là)<br>镇写证书编 | 명.<br>등. | •              |
|-----------------------------------------------|---------|---------------|---------------------|---------------------|----------|----------------|
| 学历证书编号                                        |         |               |                     |                     |          |                |
| 学位证书编号                                        |         |               |                     |                     |          |                |
| <b>真写说明:</b>                                  | 法令口利十学  | *****         | 注论》会区               | 正书及学校初              | 【北海县 匠   | 1. H. H. S. H. |
| 、 国内自通同<br>以上学历人才,<br>昌。                      | 可任选其中一  | <b>项</b> 证书输入 | 调制八子の<br>、编号;国(     | 证书及子位证<br>境)外人才,!   | 只需输入学(   | 立证书编           |
| 、所填写的证                                        | B编号, 仅用 | 于查验您在         | 政府共享平台              | 的学历和学               | 位信息是否    | 符合广州           |

输入学历证书编号和学位证书编号后,系统将通过证书编号查询申报人的学历 学位信息。若系统有获取到申办人的学历学位信息,系统进入"入户资格"信息填 报界面(无需上传学历证书和证明材料);若无,进入"入户资格"证明材料上传 界面,如下图

| 1                                                                                                    | 2                                          | 3                                      | 4    | (5)       |
|----------------------------------------------------------------------------------------------------|--------------------------------------------|----------------------------------------|------|-----------|
| 入户资格                                                                                                    | 个人信息                                       | 入户信息                                   | 随迁家属 | 补充材料      |
| 学历学位情况                                                                                                    |                                            |                                        |      | 数据来源:手工填报 |
| <ol> <li>清上传学历证书和学位证书的照片,该图片月</li> <li>如果因上传图片模糊导致退室,后果由申报</li> </ol>                                                                                                    | 用于识别获取信息。<br>人自己承担。                        |                                        |      |           |
| 学历证书 (附件规范)                                                                                                    |                                            | 学位证书 (附件规范)                            |      |           |
| *# 年初<br><b>半 样例 书</b><br>** (仅供参考)<br>** (方击上传<br>** (10)<br>** (10) | П<br>л<br>л<br>ка. 440<br>ечер<br>л в связ | # 样例: #<br>(仅供参考)                      |      |           |
| 注:请按规范上传学历证书(若有)<br>学历证书鉴定材料 (附件规范)                                                                                                    | •                                          | 注:请按规范上传学位证书(若有)。<br>学位证书鉴定材料 (191件规范) |      |           |
| 教育部学历证书电子注册备案表<br>15.<br>15.<br>15.<br>15.<br>15.<br>15.<br>15.<br>15.                                                                                                    | is<br>an<br>Brain<br>Fran<br>Fran          | 中国高等教育学位在线验证报告                         |      |           |

上传学历证书,点击"确定",系统自行识别上传图片的文字内容,识别结果 仅用于辅助自动填写,申办人可以点击"取消识别",转手动输入填报。

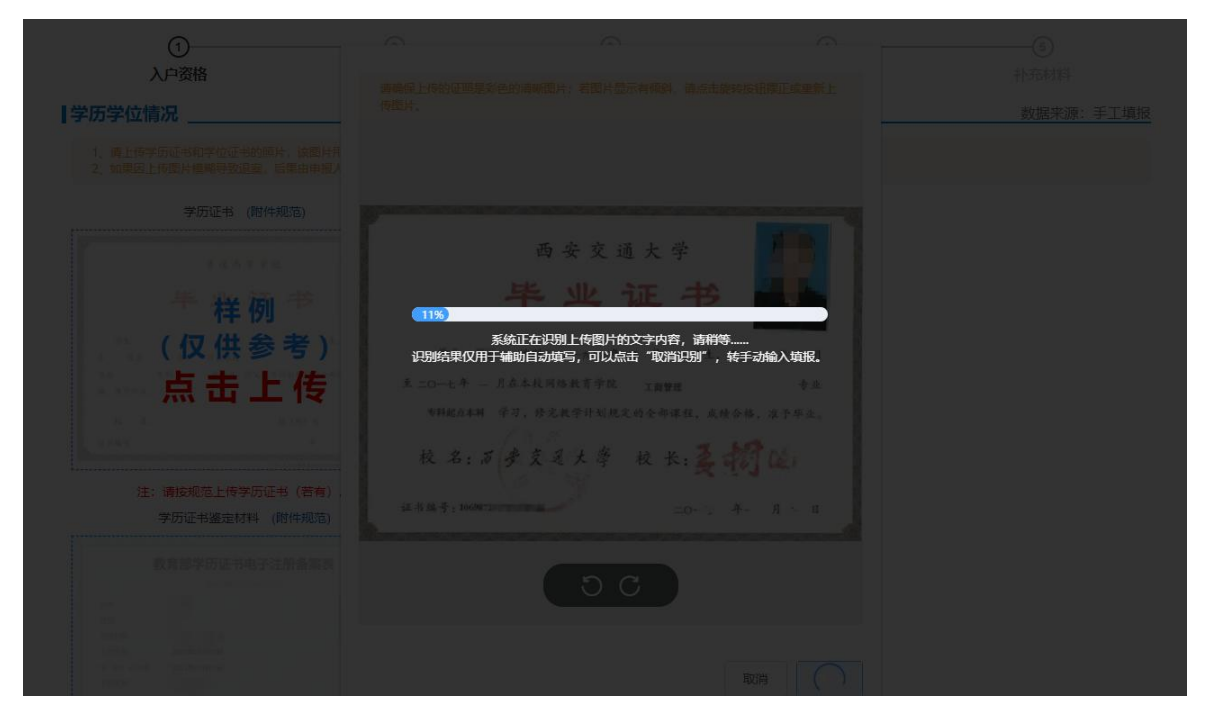

学历相关证明材料上传后,进入学历学位填报界面,系统自动填充识别的内容; 申办人也可以点击"重新获取",系统获取与申办人相关的学历学位信息,并替换 原填报或识别填充的内容;若申办人确认无误后,可以点击"保存"后进入"进一 步"

|      | ①<br>入户资格                                | ②         ③           个人信息         入户信息 | ④<br>随迁涨周                                                                                                    |           |                                       |
|------|------------------------------------------|-----------------------------------------|----------------------------------------------------------------------------------------------------|-----------|---------------------------------------|
| 学历学  | 位情况 ######                               |                                         |                                                                                                    | 数据来源:手工填报 |                                       |
| 毕业院校 | 广东技术师范大学天同学院                             | 市 若未找到相关院校,请点击 添加院校                     | 附件规范                                                                                                    | 2         |                                       |
| 旧院校復 | 济 若有院校名称支更、请输入                           | 山田院校名称                                  | 学历证书                                                                                                    |           |                                       |
| 专业*  | 计算机科学与技术                                 | 若未找到相关专业,请点击 添加专业                       | <sup>≁</sup> 样 例                                                                                                    | *         |                                       |
| 学历 * | 本和                                       |                                         | (仅供参                                                                                                    | 考)        |                                       |
| 学习形式 | (* • • • • • • • • • • • • • • • • • • • |                                         |                                                                                                    | - 15      |                                       |
| 学历证书 | 编号 * 126681202105001412                  |                                         | 注: 请按规范上传学历证<br>学历证书鉴定标                                                                                                    | 书 (芸有).   | ····································· |
| 学位 * | 学士                                       |                                         | ~ 教育部学历证书电子法                                                                                                    | 游音家表      |                                       |
| 学位证书 | 5编号 * 1266842021112                      |                                         |                                                                                                    |           |                                       |
|      |                                          |                                         | A THE ANALYSIS ANALYSIS ANALYS |           |                                       |

### 4、进入个人信息证明材料上传界面

| ①<br>入户资格                                      | ②<br>个人信息                                     | 3<br>入户信息            |      |           |
|------------------------------------------------|-----------------------------------------------|----------------------|------|-----------|
| 个人信息                                           |                                               |                      |      | 数据来源:手工填报 |
| 1、请上传户口本首页(地址页)、户口本(4<br>2、如果因上传题片模糊导致退塞。后果由中报 | 4人页) 的照片,该面片用于说<br>1人自己承担。                    | 测获取信息。               |      |           |
| 户口本首页(地址页) 附件规                                 | 范                                             | 户口本 (本人页) 附件规范       |      |           |
| ア 30 PENS                                      |                                               | 常住人口登记卡              |      |           |
| 样例<br>(仅供参考)<br>点击上传                           |                                               | 样例<br>(仅供参考)<br>点击上传 |      |           |
| 注: 请按规范上传户口本首页 (地址                             | <u></u> 一 一 一 一 一 一 一 一 一 一 一 一 一 一 一 一 一 一 一 |                      |      |           |
|                                                | L                                             | 注: 请按规范上传户口本 (本人页) 。 |      |           |
|                                                |                                               |                      | 保存 ② | 上一步、下一步。  |
|                                                |                                               |                      |      |           |

申办人上传图片,如果图片未摆正,可以旋转摆正图片

| 1个人信息                                                                                                    | A)-gits                                      |                               |                                                                                                    | 1722日<br>秋田中福・王丁福昭 |
|----------------------------------------------------------------------------------------------------|----------------------------------------------|-------------------------------|----------------------------------------------------------------------------------------------------|--------------------|
|                                                                                                    |                                              | eensimmer: encrosenen, medien |                                                                                                    |                    |
| 2. 10940                                                                                                    | 1月里片使喝得我说 <u>在,后来的中</u> 成人                   |                               |                                                                                                    |                    |
|                                                                                                    | 户口本善贡(地址页) 期件规范                              |                               |                                                                                                    |                    |
| - A<br>- 3                                                                                                    | <u>↓林亚赤</u> 爬 <b>厂</b> ⊨<br>                 | 住址广                           |                                                                                                    |                    |
| 0                                                                                                    | 样例                                           |                               |                                                                                                    |                    |
|                                                                                                    | (仅供参考)                                       |                               |                                                                                                    |                    |
| No. Contraction of the second second s | 県山 上 作 🧧 🎝 🎸                                 | <u>ì</u>                      |                                                                                                    |                    |
|                                                                                                    | ~ 沃用章                                        |                               | and a start of the start of the |                    |
| 佳:                                                                                                    | 海接规范上得户口丰富度 (地址页 , 户口专用                      | 7 7                           | 7:                                                                                                    |                    |
|                                                                                                    |                                              |                               |                                                                                                    |                    |
|                                                                                                    | 承办人签章                                        | 20                            |                                                                                                    | ► (下-步 ↔)          |
|                                                                                                    |                                              | 00                            |                                                                                                    |                    |
|                                                                                                    |                                              |                               |                                                                                                    |                    |
| 主め:广州市                                                                                                    | 人力遊園和社会保護局                                   |                               | 取用 物度 联系我们                                                                                                    |                    |
| ABST-6KISK-F-SK                                                                                                    | ATT A THE MAN AND DESCRIPTION OF DESCRIPTION |                               | स्टन-का-सा: hrssgz@gz.gov.c                                                                                                    |                    |
|                                                                                                    |                                              |                               |                                                                                                    |                    |

旋转摆正图片后确认上传,系统自动识别图片的文字内容

| 个人信息 |                                                                    |                                           |               |                  |
|------|--------------------------------------------------------------------|-------------------------------------------|---------------|------------------|
|      |                                                                    |                                           |               |                  |
|      | _                                                                  |                                           | 1.44          |                  |
|      | -4<br>000820 (#                                                    |                                           |               |                  |
|      |                                                                    |                                           |               |                  |
|      | 18%)                                                               |                                           |               |                  |
|      | 新<br>第<br>第<br>第<br>第<br>第<br>第<br>第<br>第<br>第<br>第<br>第<br>第<br>第 | 《统正在识别上传图片的文字内容,请稍微<br>辅助自动填写,可以点击"取消识别", | §<br>转手动输入填报。 |                  |
|      |                                                                    |                                           |               |                  |
|      |                                                                    |                                           |               |                  |
|      |                                                                    |                                           |               |                  |
|      |                                                                    |                                           | den -         | 上-事 • ) (下-事 * ) |
|      |                                                                    | (00)                                      |               |                  |
|      |                                                                    |                                           |               |                  |
|      |                                                                    |                                           |               |                  |

申办人确认个人信息无误后后,可以点击"保存"后进入"进一步"

|           |                    |          |          |         |     | 融件细范       | A 10000 10000 10000                                                                                                    |
|-----------|--------------------|----------|----------|---------|-----|------------|----------------------------------------------------------------------------------------------------|
| 姓名 *      |                    |          |          |         |     | 户口本普页(地址   | (页)                                                                                                    |
| 身份证号码 *   | 429004199901190589 |          |          |         |     |            | <b></b>                                                                                                    |
| 手机号码 *    | 15118917528        |          |          |         |     | lessel av  | [                                                                                                    |
| 婚姻状况 *    | 已婚                 |          |          |         |     | 12 12      | .* _                                                                                                    |
| 民族 *      | 请选择民族              |          |          |         |     |            | 37                                                                                                    |
| 联系地址 *    | 请选择忽所在的城市 ~        | 请输入对应的详细 | 地址       |         |     | *D人五日(1)文字 | and the second second s |
| 原户口登记机关*  | 请选择忽所在的城市 ~        | 潮阳市      | 公安局      | 请输入派出所名 | 派出所 | +          |                                                                                                    |
| 原户口详细地址 * | 请选择忽所在的城市 >>       | 关埠镇玉二东   | 溪二直巷8号1F | 2       |     | 继续上传       | ·                                                                                                    |

5、进入入户信息证明材料上传界面, 落户材料以房产证为例

| 入户信息                                                                                                    |                                                          | 数据来源:政府共享数                               |
|----------------------------------------------------------------------------------------------------|----------------------------------------------------------|------------------------------------------|
| <ol> <li>清根葉主际入户情况,选择不动产证遗册 或 政府单位拥有产</li> <li>遺上传房产证,政府单位拥有产权同意落户意见、街道公共\$</li> <li>如果因上传题片模糊导致温馨,后果由申报人自己承担。</li> </ol> | 双同意落户意见 或 街道公共集体户承诺书的其中一种附件上传。<br>6体户承诺书的照片,该图片用于识别获取信息。 |                                          |
| 不动产权证书 或《个人名下房地产登记情况查询证明》<br>附件规范                                                                                         | 街道公共集体户承诺书 (模板下戰) 附件规范                                   | 政府\单位拥有产权同意落户意见 附件规范                     |
| 样例<br>(仅供参考)<br>点击上传<br>注: 谢胡观道上传不动作叹证书 威(个人名下海地产登记博采<br>重响证明)                                                            | 安吉務会長報條介的承諾者<br>・・・・・・・・・・・・・・・・・・・・・・・・・・・・・・・・・・・・     | 格文件抢到此处,或《击上传<br>注: 请按规范上传政府单位拥有产权同意谋户意见 |
|                                                                                                    | 赤亚人参考(位代):<br>日韵:                                        |                                          |

申办人上传图片,如果图片未摆正,可以旋转摆正图片后确认上传,系统自动 识别图片的文字内容

| 信息                         |          |                                                    |                      | 数据来源: 跨层级接口                           |
|----------------------------|----------|----------------------------------------------------|----------------------|---------------------------------------|
|                            |          |                                                    |                      |                                       |
| 房产证 附件规范                   |          | 政府\单位拥有产权同意落户意见 附件规范                               | 集体户单位                | 同意落户意见。附件规范                           |
|                            |          |                                                    | <u> </u>             | 白承诺书(横板)                              |
| · (2011 ) 广州市 不动产权第        | 04002700 |                                                    |                      |                                       |
| 北州人 陈静安(舟位道:Seconomicsen ) |          |                                                    | 广州市人力公司和举合原则         | 8.                                    |
| 具有挂花 单独所有                  | 识别结果你    | 系统正在识别工传首方的文子内容,请相等。<br>双用于辅助自动填写,可以点击"取消识别",转手动输入 | 填报。 本人(竹名)           | ◆···································· |
| 主 英 自己性的和中药植来自能如号600历      |          | TROV/VER II                                        | 本人及直系亲属在广州无言         | 有房户,单位没有集体户,三省                        |
|                            |          | 取消识别                                               | 街过广州市街道 (            | 理师门,则意本人及小孩(她                         |
| 和利美型 国有建设用地使用权/周围(构成物))    |          | 注: 请按规范上传政府\单位拥有产权同意落户意见                           | 名), 本書+时             | , #PNU                                |
| #H在月 土泉: 出达/用型:            |          |                                                    | · * * 17 /1 1        | ₽ 产 <del>续</del> 业±₽ ₩                |
| 川 注 土地: /用屋: 住宅            |          |                                                    | <u>الا الا ال</u>    | 大学, 第十广州市公安局                          |
| 政 所屬(建築集長):91.81平方米        |          |                                                    | <b>派出所</b> ,如在办理过程中深 | 不了户,英贵任后果自负。                          |
|                            |          |                                                    |                      |                                       |
| 建国政制-研究構成-加利<br>市場高等度10    |          |                                                    |                      |                                       |
|                            |          |                                                    | 汞诺人(萎名、右             | 手食指印模);                               |
|                            |          |                                                    |                      | E: MI :                               |
|                            |          |                                                    | 注: 请按规范上             | 传集体户单位同意落户意见                          |
|                            |          |                                                    | 注:请按规范上              | 很集体户里位问思洛户息见                          |

申办人确认入户信息无误后后,可以点击"保存"后进入"进一步"

| 0-         | 2                          | 3                                    |                                                                                                    | 6                   |
|------------|----------------------------|--------------------------------------|----------------------------------------------------------------------------------------------------|---------------------|
| 入户资格       | 个人信息                       | 入户信息                                 | 随迁家属                                                                                                 | 补充材料                |
| 入户信息 里新获取  |                            |                                      |                                                                                                    | 数据来源:手工填报           |
| 拟入户登记机关 *  | 嘉湾区 🗸 分局 测试                | 派出所                                  | PftH                                                                                                 | 牛规范                 |
| 拟入户地址 *    | 嘉湾区 🗸 测试凤阳街道               |                                      | 不动产权证书或《个人名明》                                                                                        | 5下房地产登记情况查询证<br>)   |
| 司进单位 *     | 广州市云为数据科技有限公司              | 若未找到相关单位 请点击 添加企业                    | k                                                                                                    | 8                   |
| 2107-417   | 请选择申办人缴纳社保单位名称,并核对单位信息是否正确 | Production (* 12.) Hydrone Constants | 3:49 C<br>< 1716191283653.pd<br>文件接宽                                                                 | @- \$ \$al (∰)<br>f |
| 引进单位所在区 *  | 天可区                        |                                      | 「州市不助」<br>1/2 <sup>  </sup> 州市不助)<br>1/2 まま                                                          | *#\$18##<br>#1.92   |
| 统一社会信用代码 * | 91440106MAC6JK3B1U         |                                      | 27 547 651<br>1<br>1<br>1<br>1<br>1<br>1<br>1<br>1<br>1<br>1<br>1<br>1<br>1<br>1<br>1<br>1<br>1<br>1 | ABCOR<br>NARA, DB   |
|            |                            |                                      | 2 2014 - 121                                                                                         | 7462.000 (2) 298    |
|            |                            |                                      | be see                                                                                               | 149.8               |
|            |                            |                                      | 保存 ② 上-                                                                                              | -步 、 下-步 ~          |

6、进入随迁人员填报界面,若无随迁人员,点击"下一步";若有随迁人员, 点击"新增随迁人员"

|                | 入户资格                                                                                                    | 个人                                                                                                    | 信息              | ٨F        | r信息        | 随迁家                                                                                                | 運                                                                                                    | 补充材料                                                        |
|----------------|----------------------------------------------------------------------------------------------------|----------------------------------------------------------------------------------------------------|-----------------|-----------|------------|----------------------------------------------------------------------------------------------------|----------------------------------------------------------------------------------------------------|-------------------------------------------------------------|
| 随迁家属           |                                                                                                    |                                                                                                    |                 |           |            |                                                                                                    |                                                                                                    | 新增随迁家属十                                                     |
| 序号             | 姓名                                                                                                    | 身份证                                                                                                    | 行生形目            | 民族 与日     | 主迁人关系      | 原户口登记机构                                                                                            | 原户口详细地址                                                                                                    | 操作                                                          |
|                |                                                                                                    |                                                                                                    |                 | 若无随迁家原    | 8, 不需要填写   |                                                                                                    |                                                                                                    |                                                             |
|                |                                                                                                    |                                                                                                    |                 |           |            |                                                                                                    |                                                                                                    |                                                             |
|                |                                                                                                    |                                                                                                    |                 |           |            |                                                                                                    |                                                                                                    | ₩ <b>()</b>                                                 |
|                |                                                                                                    |                                                                                                    |                 |           |            |                                                                                                    |                                                                                                    |                                                             |
|                |                                                                                                    |                                                                                                    |                 |           |            |                                                                                                    |                                                                                                    |                                                             |
|                |                                                                                                    |                                                                                                    |                 |           |            |                                                                                                    |                                                                                                    |                                                             |
|                |                                                                                                    |                                                                                                    |                 |           |            |                                                                                                    |                                                                                                    |                                                             |
|                |                                                                                                    |                                                                                                    |                 |           |            |                                                                                                    |                                                                                                    |                                                             |
|                |                                                                                                    |                                                                                                    |                 |           |            |                                                                                                    |                                                                                                    |                                                             |
|                |                                                                                                    |                                                                                                    |                 |           |            |                                                                                                    |                                                                                                    |                                                             |
|                |                                                                                                    |                                                                                                    |                 |           |            |                                                                                                    |                                                                                                    |                                                             |
| *** ****       |                                                                                                    |                                                                                                    | V. T. 4         | ( = 7 "   | भ । मन     | 计开入                                                                                                |                                                                                                    |                                                             |
| 王家属            | 以与                                                                                                    | 引进人才                                                                                                    | 关系"             | '妻子"      | 为例,        | 按照系                                                                                                | 统要求_                                                                                                    | 上传证明材料                                                      |
| £家属            | 引以与<br>①                                                                                                    | 引进人才                                                                                                    | 关系"             | '妻子"<br>③ | 为例,        | 按照系                                                                                                | 统要求                                                                                                    | 上传证明材料                                                      |
| <b>王家属</b>     | 以与<br>①<br>Exagela                                                                                                    | 引进人才                                                                                                    | 关系"             | '妻子"<br>③ | 为例,        | 按照系                                                                                                | 统要求_<br><sub>数器来源:</sub>                                                                                                    | 上传证明材料<br>②<br><sub>手工课题</sub> +                            |
|                |                                                                                                    | 引进人才:                                                                                                    | 关系"             | '妻子"<br>③ | 为例,        | 按照系<br>④                                                                                           | 统要求_<br><sub>数骤来源:</sub>                                                                                                    | 上传证明材≭<br>◎<br><sub>手工课腺</sub> +                            |
| E家属<br>MUE MUE |                                                                                                    | 引进人才:<br>②<br>                                                                                                    | 关系"             | '妻子"<br>③ | 为例,        | 按照系<br>③<br>MITTE                                                                                  | 统要求                                                                                                    | 上传证明材*<br>◎<br><sup>×</sup><br><sup>×</sup>                 |
|                |                                                                                                    | 引进人才:<br>②<br>□<br>□<br>□<br>□<br>□<br>□<br>□                                                                                                    | 关系"             | '妻子"<br>① | 为例,        | 按照系                                                                                                |                                                                                                    | 上传证明材*<br>◎<br><sub>手工编腔</sub> +                            |
|                | <ul> <li>()</li> <li>()</li> <li< td=""><td>引进人才:<br/>②<br/>□<br/>□<br/>□<br/>□<br/>□<br/>□<br/>□<br/>□<br/>□<br/>□<br/>□<br/>□<br/>□<br/>□<br/>□<br/>□<br/>□<br/>□</td><td>关系"</td><td>'妻子"<br/>①</td><td>为例,</td><td>按照系<br/>@<br/>######</td><td>统要求</td><td>上传证明材≭<br/>◎<br/><sup>▲</sup><br/>■</td></li<></ul>                                                                                                    | 引进人才:<br>②<br>□<br>□<br>□<br>□<br>□<br>□<br>□<br>□<br>□<br>□<br>□<br>□<br>□<br>□<br>□<br>□<br>□<br>□                                                                                                    | 关系"             | '妻子"<br>① | 为例,        | 按照系<br>@<br>######                                                                                 | 统要求                                                                                                    | 上传证明材≭<br>◎<br><sup>▲</sup><br>■                            |
|                | ①<br>①<br>王家属信息<br>正人关系。<br>·<br>·                                                                                                    | 引进人才:<br>②<br>文丈<br>③ 男 ◎ 女<br>諸與写迷名<br>第項写法名                                                                                                    | 关系"             | '妻子"<br>③ | 为例,        | 按照系<br>①<br>□<br>□<br>□<br>□<br>□<br>□                                                             | 统要求_<br><sub>数熙来赚</sub><br>附件规范                                                                                                    |                                                             |
|                | ()<br>()<br>()<br>()<br>()<br>()<br>()<br>()<br>()<br>()<br>()<br>()<br>()<br>(                                                                                                    | 引进人才:<br>②<br>文大<br>◎ 男 ◎ 女<br>師和写始名<br>師和写命の正写句<br>師読所可読                                                                                                    | 关系"             | '妻子"<br>③ | 为例,<br>~   | 按照系<br>①                                                                                           | 統要求                                                                                                    |                                                             |
|                | <ul> <li>() 以与</li> <li>①</li> <li>①</li> <li>①</li> <li>①</li> <li>①</li> <li>①</li> <li>①</li> <li>①</li> <li>①</li> <li>①</li> <li>①</li> <li>②</li> <li>⑦</li> <li>⑦</li> <li>0.10</li> <li>0.10<td><ul> <li>引进人才</li> <li>①</li> <li>文末</li> <li>③ 为 ◎ 女</li> <li>湖和5%25</li> <li>湖和5%25</li> <li>湖和5%25%</li> <li>湖路第%系</li> <li>湖路第%系</li> </ul></td><td>关系"</td><td>·妻子"</td><td>为例,</td><td></td><td>(抗要求」</td><td>上传证明材*<br/>◎<br/><sup>×</sup><br/><sup>×</sup><br/><sup>×</sup></td></li></ul>                                                                                                    | <ul> <li>引进人才</li> <li>①</li> <li>文末</li> <li>③ 为 ◎ 女</li> <li>湖和5%25</li> <li>湖和5%25</li> <li>湖和5%25%</li> <li>湖路第%系</li> <li>湖路第%系</li> </ul>                                                                                                    | 关系"             | ·妻子"      | 为例,        |                                                                                                    | (抗要求」                                                                                                    | 上传证明材*<br>◎<br><sup>×</sup><br><sup>×</sup><br><sup>×</sup> |
|                | <ul> <li>()</li> <li>()</li> <li< td=""><td>引进人才: ② ③ が ③ ③ ③ ③ ③ ③ ③ ③ ③ ③ ③ ③ ③ ③ ③ ③ ③</td><td>关系"</td><td>·妻子"</td><td><b>为例,</b></td><td>按照系<br/>①<br/>□<br/>□<br/>□<br/>□<br/>□<br/>□<br/>□<br/>□<br/>□<br/>□<br/>□<br/>□<br/>□<br/>□<br/>□<br/>□<br/>□<br/>□</td><td>(物理家)     (物理家)     (物理家)     (物理家)     (物理家)     (物理家)     (物理家)     (物理家)     (物理家)     (物理家)     (物理家)     (本(本(本)))     (人いきえき</td><td></td></li<></ul>                                          | 引进人才: ② ③ が ③ ③ ③ ③ ③ ③ ③ ③ ③ ③ ③ ③ ③ ③ ③ ③ ③                                                                                                    | 关系"             | ·妻子"      | <b>为例,</b> | 按照系<br>①<br>□<br>□<br>□<br>□<br>□<br>□<br>□<br>□<br>□<br>□<br>□<br>□<br>□<br>□<br>□<br>□<br>□<br>□ | (物理家)     (物理家)     (物理家)     (物理家)     (物理家)     (物理家)     (物理家)     (物理家)     (物理家)     (物理家)     (物理家)     (本(本(本)))     (人いきえき |                                                             |
|                | <b>① ① 王家属信息 正</b> 人关系・ <b>① 二</b> 、大系、 <b>① 二</b> 、「、、、、、、、、、、、、、、、、、、、、、、、、、、、、、、、、、、、                                                                                                    | 引进人才: ②<br>文末<br>③ 男 ◎ 女<br>御知知知去<br>「和和知知社会<br>「和和知知社会<br>「和和知知社会<br>「和和知知社会<br>「和和知知社会<br>「和和知知社会<br>「和和知知社会<br>「和和知知社会<br>「和和知知社会<br>「和和知知社会<br>「和和知知社会<br>「和和知知社会<br>「和和知知社会<br>「和和知知社会<br>「和和知知社会<br>「和和知知社会<br>「和和知知社会 」                                | 关系"<br>·<br>· · | ·妻子"      | <b>为例,</b> | 按照系<br>@<br>                                                                                       | (抗要求)                                                                                                    |                                                             |
|                | <ul> <li>()</li> <li>()</li> <li< td=""><td><ul> <li>引进人才:</li> <li>②</li> <li>文大</li> <li>③ 女</li> <li>通知写近名5</li> <li>通知写近名5</li> <li>通知写近名5</li> <li>通過第三次4</li> <li>通過第三次6</li> <li>通過第三次6</li> <li>通過第三次6</li> <li>通過第三次6</li> <li>通過第三次6</li> <li>通過第三次6</li> <li>通過第三次6</li> <li>通過第三次6</li> </ul></td><td>关系"<br/>~<br/></td><td>·妻子"</td><td><b>为例,</b></td><td></td><td>(抗要求)</td><td>上传证明材*<br/>③<br/><sup>★</sup><br/><sup>★</sup><br/>■<br/>■<br/>■</td></li<></ul> | <ul> <li>引进人才:</li> <li>②</li> <li>文大</li> <li>③ 女</li> <li>通知写近名5</li> <li>通知写近名5</li> <li>通知写近名5</li> <li>通過第三次4</li> <li>通過第三次6</li> <li>通過第三次6</li> <li>通過第三次6</li> <li>通過第三次6</li> <li>通過第三次6</li> <li>通過第三次6</li> <li>通過第三次6</li> <li>通過第三次6</li> </ul> | 关系"<br>~<br>    | ·妻子"      | <b>为例,</b> |                                                                                                    | (抗要求)                                                                                                    | 上传证明材*<br>③<br><sup>★</sup><br><sup>★</sup><br>■<br>■<br>■  |

申办人上传图片,如果图片未摆正,可以旋转摆正图片后确认上传,系统自动 识别图片的文字内容

|          | 一碗许灾属信息   |    |                            |                             |               | ×<br>数据来源、壬丁情报                |
|----------|-----------|----|----------------------------|-----------------------------|---------------|-------------------------------|
| 防行于国     | 爬江涿腐旧芯 _  |    |                            |                             |               |                               |
| I Inches | 与引进人才关系 * | 妻子 |                            |                             | ~             | PISTH7923G                    |
| - Alter  | 性别 *      |    |                            |                             |               | 11X1111 2022 51 22*2042 01 22 |
|          | 姓名 *      |    | 38%)                       |                             |               | 注: 请按规范上传身份证。<br>身份证照片页       |
|          | 身份证号码 *   |    | 系统正在识别上传<br>识别结果仅用于辅助自动填写。 | 图片的文字内容,请稍等<br>可以点击"取消识别",转 | 奪<br>转手动输入填报。 |                               |
|          | 民族 *      |    |                            | 取消识别                        | ~             |                               |
|          | 原户口登记机关*  |    | 公安局                        |                             | 派出新           |                               |
|          | 原户口所在地 *  |    |                            |                             |               | 注:请按规范上传身份证。                  |
|          |           |    |                            |                             |               | 结婚证                           |
|          |           |    |                            |                             |               |                               |
| +++      |           |    |                            |                             |               | 返回 提交                         |

申办人确认随迁家属信息无误后后,可以点击"提交"后,继续"新增随迁人员"或进入"进一步"

|     | 随迁家属信息_   |         |          |     |    |        | ×<br>数据来源:手工填报                                                                                                    |
|-----|-----------|---------|----------|-----|----|--------|----------------------------------------------------------------------------------------------------|
| 道迁到 | 与引进人才关系 * | 妻子      |          |     |    | $\sim$ | 附件规范                                                                                                    |
| 序号  | 性别 *      | ◎ 男 ⑧ 女 |          |     |    |        | 身份证照片页                                                                                                    |
|     | 姓名 *      | 李晓朝     |          |     |    |        | 授 6 年4年<br>11日 年 代 系汉<br>主生 HFF 年 11月2日                                                                                                    |
|     | 身份证号码 *   | 440.    |          |     |    |        | на развити на                                                                                                    |
|     | 民族 *      | 汉族      |          |     |    |        |                                                                                                    |
|     | 原户口登记机关 * | 广东省/韶 🗸 | 南雄       | 公安局 | 油山 | 派出所    | 注: 请按规范上传身份证。<br>结婚证                                                                                                    |
|     | 原户口所在地 *  | 广东省/韶 🗸 | 油山镇夹河口村委 | 会实  |    |        | a de la companya de la companya de |
|     |           |         |          |     |    |        |                                                                                                    |
|     |           |         |          |     |    |        |                                                                                                    |
|     |           |         |          |     |    |        | 返回提交                                                                                                    |

7、若有补充材料,可以到证明材料处上传。

| ①<br>入户资格     | 2<br>个人信息 | ③ 入户信息 | ④ 随迁家属 | ⑤<br>补充材料     |
|---------------|-----------|--------|--------|---------------|
| 【 <b>补充材料</b> |           |        |        | 添加补充材料 +      |
| 材料名称          |           |        |        | 操作            |
| 身份确认自拍照.jpg   |           |        |        | ●預認 (坐下载) 回删除 |
| 签名.jpg        |           |        |        | ●預数 上下载 回翻除   |
|               |           |        | (      | 上-步 � 	 下-步   |
|               |           |        |        |               |

8、证明材料无误后,进入"信息确认"页面,申办人员检查填报内容和上传的 证明材料

| 申报类                                                                                                    | 單                                                                                                    |                                                                                                    |                                                                                                    |                                        |  |  |  |  |
|----------------------------------------------------------------------------------------------------|----------------------------------------------------------------------------------------------------|----------------------------------------------------------------------------------------------------|----------------------------------------------------------------------------------------------------|----------------------------------------|--|--|--|--|
| 引进人才                                                                                                    | 美别:学历类人才                                                                                                    |                                                                                                    |                                                                                                    |                                        |  |  |  |  |
| 引进人才                                                                                                    | 具体类别: 具有国内普通和                                                                                                    | 服校全日制大学本科学历并有学士学位                                                                                               | ,年龄在40周岁及以下                                                                                                    |                                        |  |  |  |  |
| 【学历学位情况                                                                                                   |                                                                                                    |                                                                                                    |                                                                                                    |                                        |  |  |  |  |
| 毕业院校                                                                                                    | 河南财经政法大学                                                                                                    |                                                                                                    | 专业:法学                                                                                                    |                                        |  |  |  |  |
| 学习形式                                                                                                    | : 全日制                                                                                                    |                                                                                                    | 旧院校名称:                                                                                                    |                                        |  |  |  |  |
| 学历:本                                                                                                    | 84                                                                                                    |                                                                                                    | 学历证书编号: 101153456456                                                                                                    |                                        |  |  |  |  |
| 学位:学士                                                                                                    |                                                                                                    |                                                                                                    | 学位证书编号: 46464564                                                                                                    | 45646                                  |  |  |  |  |
| 序号                                                                                                    | 材料名称                                                                                                    | 已上成                                                                                                    | 已上传页数                                                                                                    | 操作                                     |  |  |  |  |
| т.                                                                                                    | 学历证书 *                                                                                                    | 学历证书.pg                                                                                                    | 3                                                                                                    | 「検問。                                   |  |  |  |  |
| 2                                                                                                    | 学历证书鉴定材料 *                                                                                                    | 9历以E jog                                                                                                    | 1                                                                                                    | 「教気の                                   |  |  |  |  |
|                                                                                                    | The second second second second second second second second second second second second second second second se                                                                                                    | 学位证书ipg                                                                                                    |                                                                                                    | 預覧の                                    |  |  |  |  |
| 3                                                                                                    | 李位府中                                                                                                    | 学历证书.jpg                                                                                                    | 2                                                                                                    | 酸范の                                    |  |  |  |  |
| 5                                                                                                    | 学位证书鉴定材料 '                                                                                                    | 学位从证内                                                                                                    | 1                                                                                                    | 預煎の                                    |  |  |  |  |
| <b>个人信</b> 》<br>姓名<br>性别:女                                                                                | ŧ                                                                                                    |                                                                                                    | 身份证号码-425<br>联系地址: 广东针                                                                                                    | ●□7 2 数据来源:手工编的<br>1190589<br>16456456 |  |  |  |  |
| 个人信息<br>姓名:<br>世别:女<br>民族:汉<br>婚姻状态                                                                       | <ul> <li>()     <li>()     <li>()     <li>()     <li>()</li> <li>()</li>     &lt;</li></li></li></li></ul> |                                                                                                    | 身份证号码: 425<br>联系地址: 广东1<br>手机号: 15<br>是否有随任人: 否                                                                                                    | ●JZ】数据来源:手工编时<br>1190589<br>           |  |  |  |  |
| <b>个人信</b><br>姓名<br>世别:女<br>民族:汉<br>婚姻状态<br>原户口地<br><b>序号</b>                                             | 度<br>: 已婚<br>11公记机关: 天津市市總四<br>114日88                                                                                                    | 3.词东区潮阳市公安局64564646456滚<br><b>已上传</b>                                                                           | 身份证号码:425<br>联系地址:广东1<br>手机号:15<br>是否有殖社人:否<br>出所 原户口详闭地址:天津市<br>已上传页数                                                                             |                                        |  |  |  |  |
| 个人信<br>姓名<br>世初:女<br>民族:汉<br>婚期状态<br>原户口地<br><b>序号</b><br>1                                               | <ul> <li>         ・<br/>・<br/>・</li></ul>                                                                                                    | 2.词东区期间市公安間64564646456<br>日本<br>P口間源 png                                                                        | 身份证号码:425<br>联系地址:广东1<br>手机号:15<br>是活布施社人:否<br>出所 原户口详细地址:天津市<br><b>已上传页取</b><br>1                                                                 |                                        |  |  |  |  |
| 个人信<br>姓名<br>世期:女<br>民族:汉<br>婚姻状态<br>原户口地<br>序号<br>1<br>2                                                 |                                                                                                    | <ul> <li>3回东区潮田市公安間645646464563</li> <li>B上体</li> <li>P口首項 png</li> <li>P口本人更 png</li> </ul>                    | 身份证号码:425<br>联系地址:广东1<br>手机号:15<br>是否有殖社人:否<br>出所 原户口详细地址:天津市<br>1<br>1                                                                            |                                        |  |  |  |  |
| 个人信/<br>姓名·<br>世初:女<br>民族:汉<br>始初状态<br>原户口地<br>第号 1 2 入户信/                                                | <ul> <li></li></ul>                                                                                                    | <ul> <li>3回东区潮田市公安間645646464563</li> <li>B上体</li> <li>P口西京 png</li> <li>P口本人更 png</li> </ul>                    | 身份证号码:425<br>联系地址:广东1<br>手机号:15<br>是否有殖社人:否<br>出所 原户口详明地址:天津市<br>1<br>1                                                                            |                                        |  |  |  |  |
| <b>个人信</b><br>姓名<br>世期: 女<br>安<br>御御秋る<br>康守<br>1<br>2<br><b>入户信</b><br>和人户地<br>の日本の                      |                                                                                                    | 5.向东区潮阳市公安間64564646456<br>日上体<br>P口間及 png<br>P口本人更 png<br>認識度区分開調試源出所<br>accm                                   | 身份证号码: 425<br>联系地址: 广东1<br>手机号: 15<br>是活用殖社人: 否<br>出所 原户口详细地址: 天津市<br>1<br>1<br>1                                                                  |                                        |  |  |  |  |
| <b>个人信</b><br>せだ。<br>世想: 女 文<br>御御秋志                                                                      |                                                                                                    | 2回东区期日市公安間645646464563<br>日上作<br>中口間周.png<br>中口本人意.png<br>認識市区分域調试版出所<br>彩公司<br>日上作                             | 费份证号码:421     联系地址:广东1     手机号:15     星合有诸廷人:否     思户口详丽地址:天津市     化比核黄酸     1     1     1     现入户所在地址:广东省     SI送单位所在区:天河区     已上核黄酸              |                                        |  |  |  |  |
| <b>个人信</b><br>せた。<br>世想: 女 文<br>加地観状态<br>加いのです。                                                           |                                                                                                    | 2回示区期日市公安間645646464563<br>日上作<br>中口間周.png<br>中口本人意.png<br>認識市区分間時候派出所<br>公司<br>日上作<br>名户地計材料.pg                 | 身份证号码:421<br>联系地址:广东1<br>手机号:15<br>出版 原户口详丽地址:天津市<br>1<br>1<br>1<br>北人户所在地址:广东省<br>SI进举位所在区:天河区<br>LL核页级                                           |                                        |  |  |  |  |
| <b>个人信</b><br>せ                                                                                           |                                                                                                    | 2回手区期时市公安間645646464563<br>日本<br>P口西河 Png<br>P口本人河、Png<br>の話市区分声時は派出所<br>松口<br>日上体<br>西岸地址材料 Jog                 | 身份证号码:425<br>联系地址:广东等<br>手机号:15<br>是否有殖过人:否<br>此所 原户口详问地址:天津市<br><b>已上传页数</b><br>1<br>1<br>1<br>1<br>1<br>1                                        |                                        |  |  |  |  |
| <b>个人信</b><br>せだ:<br>世知: 女 双<br>御知: 女 双<br>御知: 女 双<br>御知: 女 双<br>御知: 女 双<br>御子<br>1<br>1<br>2<br><b>2</b> |                                                                                                    | 2.回东区潮湖市公安間8456484848563<br><b>B上体</b><br>P口西河,png<br>P口本人克,png<br>認識区分域調试成出所<br>総公司<br><b>B上体</b><br>個中地計材料,pg | 费份证号码:425     联系地址:广东     手机号:15     星活有端过人:5     思方响过人:5     思力响动过人:5     取户口详问地址:大津市     1     1     1     1     1     1     1     1     1     1 |                                        |  |  |  |  |

若发现问题可以点击"修订",以入户信息为例

| 序号           | 材料名称       | 已上传                            | EL4             | ·页数 操作                                                                                                    |                                               |             |
|--------------|------------|--------------------------------|-----------------|----------------------------------------------------------------------------------------------------|-----------------------------------------------|-------------|
| 1            | 入户信息       |                                |                 |                                                                                                    | ×<br>数据来源:手工填报                                |             |
| 2            | 拟入户登记机关 *  | 蓋滝 ~ 分局 測试                     | 派出              | 附件规                                                                                                    | 范                                             |             |
| <u> </u>     |            |                                | 所               | 不动产权证书 或《个人名下泉<br>明》                                                                                                    | 的地产登记情况查询证                                    | _           |
| 入户信          | 拟入户地址 *    | 荔湾区 🗸 测试凤阳街道                   |                 |                                                                                                    |                                               | <u> 「填报</u> |
| 拟入户t<br>引进单位 | 引进单位 *     | 广州市云为数据科技有限公司                  | 若未找到相关单位,请点击 透加 | 3:49 C                                                                                                    | () In. \$ \$ €                                |             |
| 序号           |            | 请选择申办人缴纳社保单位名称,并被对单<br>位信息是否正确 |                 | 1/ Ka                                                                                                    |                                               |             |
| 1            | 引进单位所在区 *  | 天间区                            |                 | 547.057<br>2001-000<br>2001-000<br>10-000                                                                                                    | 96.969                                        |             |
| 补充材          | 统一社会信用代码 * | 91440106MAC6JK3B1U             |                 | 11月1日、(1)<br>14月1日(1月日日(1月日)、1500-05-11<br>1月1日(1月日日(1月日)<br>1月1日(1月日日)<br>1月1日(1月日)<br>1月1日(1月日)<br>1月1日(1月日)<br>1月1日(1月日)<br>1月1日(1月日)<br>1月1日(1月日)<br>1月1日(1月日)<br>1月1日(1月日)<br>1月1日(1月1日)<br>1月1日(1月1日)<br>1月1日)<br>1月1日(1月1日)<br>1月1日(1月1日)<br>1月1日)<br>1月1日(1月1日)<br>1月1日)<br>1月1日(1月1日)<br>1月1日)<br>1月1日(1月1日)<br>1月1日)<br>1月1日)<br>1月1日(1月1日)<br>1月1日)<br>1月1日(1月1日)<br>1月1日)<br>1月1日)<br>1月1日(1月1日)<br>1月1日)<br>1月1日)<br>1月1日)<br>1月1日)<br>1月1日)<br>1月1日)<br>1月1日)<br>1月11日(1月1日)<br>1月11日)<br>1月11日(1月1日)<br>1月11日)<br>1月11日(1月1日)<br>1月11日)<br>1月11日(1月1日)<br>1月11日)<br>1月11日(1月1日)<br>1月11日)<br>1月11日(1月1日)<br>1月11日)<br>1月11日(1月1日)<br>1月11日)<br>1月11日(1月1日)<br>1月11日)<br>1月11日(1月1日)<br>1月11日)<br>1月11日(1月1日)<br>1月11日)<br>1月11日(1月1日)<br>1月11日)<br>1月11日(1月1日)<br>1月11日)<br>1月11日(1月11日)<br>1月11日)<br>1月11日(1日11日)<br>1月11日)<br>1月11日(1日11日)<br>1月11日)<br>1月11日(1日11日)<br>1月11日)<br>1月11日)<br>1月11日)<br>1月11日(1日11日)<br>1月11日)<br>1月11日111 | 2013511                                       |             |
| MES          |            |                                |                 | ина, ве<br>и и дляя<br>ная<br>ная<br>ная                                                                                                    | 85 415 (16) 平方本 /415 (16)6<br>Anna 平方氏<br>Ann |             |
| 身份确认         |            |                                |                 |                                                                                                    |                                               |             |
| 签名。解         |            |                                |                 |                                                                                                    | 取消 确定                                         |             |

9、确认无误后,点击"提交审核"

| 进度普询 运回首页 |  | 进度查询<br>还回言页 |  |  |
|-----------|--|--------------|--|--|

## 1.2.4 业务查询

申办人登录人才引进申办系统后,若前期已办理或已提交申报,可以在首页点 击"业务查询"

| 皆 广东政务服务网   引进在职人オスト   ● 底回首页                                                                                                    | (1) 通出 |
|----------------------------------------------------------------------------------------------------|--------|
| レデロ運動の       「サポッスは非人オ人ゲ<br>パポパポ         火力波道室向       「下載人中キお         レタカ理指南       欧体内器         文体化       火力水の振動の         パ州市人民政府印成关于加強我市人口調控和服务管理工作的意见》(健府(2018)14号)         パ州市人民政府が公庁关于印放げ州市与祖社人管理規定的通知)(健府規(2020)16号)         パ州市人民政府が公庁关于印放げ州市与祖社人大学管理力法が通知の)(健府規(2020)10号)         パ州市人力波源和社会保険両(广州市公安局关于印放) | -      |
| 主か: 广州市人力回源和社会保護局<br>強い及志不支持: 「州市人力回源和社会保護数据服务中心 倫室号: 寄いP着11001510号-1  株式電話: 020-12345<br>技术部論: hrsg2@g2.gov.or                                                                                                    | ļ      |

1、查看申办人的业务办理进度、详情。

| 理中,  |
|------|
| 冠理中, |
| 受理中, |
| 2埋中, |
|      |
|      |
|      |
|      |
|      |
|      |
|      |
|      |
|      |
|      |
|      |
|      |
|      |
|      |

2、在受理之前,可以点击撤回,撤回申请。

| 2018 | 5. 三川 |                                                                            |        |                                    |             |
|------|-------|----------------------------------------------------------------------------|--------|------------------------------------|-------------|
|      |       | 11<br>11<br>11<br>11<br>11<br>11<br>11<br>11<br>11<br>11<br>11<br>11<br>11 | ۹<br>۳ | ×<br>天河区人力资源和社<br>:日系统自动受理。<br>方式。 | 会保障局,等待受理中, |
|      |       |                                                                            |        |                                    |             |

3、若是被退案或不予受理,申办要可以点击查看审核意见,可以按审核意见进 行重新申报

| F东政务服务网   引进在职人才入户   ALE ALE ALE ALE ALE ALE ALE ALE ALE ALE |                                                                                 |                      |                                                          |  |  |  |  |  |  |  |
|--------------------------------------------------------------|---------------------------------------------------------------------------------|----------------------|----------------------------------------------------------|--|--|--|--|--|--|--|
| 世度                                                           | 建查询                                                                             |                      |                                                          |  |  |  |  |  |  |  |
| •                                                            | <ul> <li>已提交</li> <li>2024-07-23 16:58:05</li> <li>退案</li> <li>业务已办括</li> </ul> | 查若详情<br>查若原因<br>亚新申报 | 最新审批状态: 广州市荔湾区人力资源和社会保障局,退案;<br>如需咨询,请点击查看 <u>联系方式</u> 。 |  |  |  |  |  |  |  |

4、点击"重新申报"后可以原申报条件的申办材料上进行修改,或者选择新的 申报条件重新填写内容。

若无异议则会继续到公示环节,公示期间可以点击公示详情查看,如下图:

|                                                                                        |                                                                                                    | 广州   | 人才引进                 | and the second      |                     |  | BEM |  |  |
|----------------------------------------------------------------------------------------|----------------------------------------------------------------------------------------------------|------|----------------------|---------------------|---------------------|--|-----|--|--|
| 根据 (广州)<br>位和个人切引进<br>明言心的真实达<br>的,不予受理。<br>联系元法:<br>板系无法:<br>板系元法:<br>电子研究:<br>用件:引进。 | 上午日は広人オントク人反名年的公か、 新学校、「小市寺川田人才のは志知時間等等発展は、かご思想とせ会話。新学園活動は人才ノ中海体人員構成子いた六、任労権 住宅へ入り到地ルノイン人為集新に改動、和学校公示場所達出、再以も知らい年期が利用した日本事にと認い、いく人名文通出用いのか、専軍 朝田の記式加会は、自分に登り、和学校公式通知活動、美学校を取り、美学校研究には、「中国法教学研究に登画に応えて注意用はなまかがあ また、した理想の問題をは また、これの主要のの情報をは いれば、「おかん」の目前、「おかん」の目前、「おかん」の目前、「おかん」の目前、「おかん」の目前には一般のない いれば、「おかん」の目前には一般のない ないれば、「おかん」の目前には一般のない ないれば、「おかん」の目前には、「おかん」の目前には、「おかん」の」の目前には、「おかん」の目前には、「おかん」の目前には、「おかん」の目前には、「おかん」の目前には、「おかん」の目前には、「おかん」の目前には、「おかん」の」の目前には、「おかん」の目前には、「おかん」の目前には、「おかん」の目前には、「おかん」の」の目前には、「おかん」の」の目前には、「おかん」の」の目前には、「おかん」の」の目前には、「おかん」の」の目前には、「おかん」の」の」の目前には、「おかん」の」の目前には、「おかん」の」の」の目前には、「おかん」の」の目前には、「おかん」の」の目前には、「おかん」の」の」の目前には、「おかん」の」の」の目前には、「おかん」の」の」の」の」の」の」の」。 「おかん」の」の目前には、「おかん」の」の」の目前には、「おかん」の」の」の」の」。 「おかん」の」の」の」の」の」の」の」の」の」の」の」の」の」の」の」の」の」の」の |      |                      |                     |                     |  |     |  |  |
|                                                                                        |                                                                                                    |      |                      |                     | _                   |  |     |  |  |
| 姓名                                                                                     | 单位名称                                                                                                    | 批擬结果 | 审批单位                 | 公示开始时间              | 公示结束时间              |  |     |  |  |
| r                                                                                      | 广州 服饰有限公司                                                                                                    | 同意   | 广州市海珠区人力资源和社<br>会保障局 | 2024-04-08 14:24:27 | 2024-04-08 14:27:27 |  |     |  |  |
|                                                                                        |                                                                                                    |      |                      |                     |                     |  |     |  |  |